# **Strong Start Access Guide for Providers**

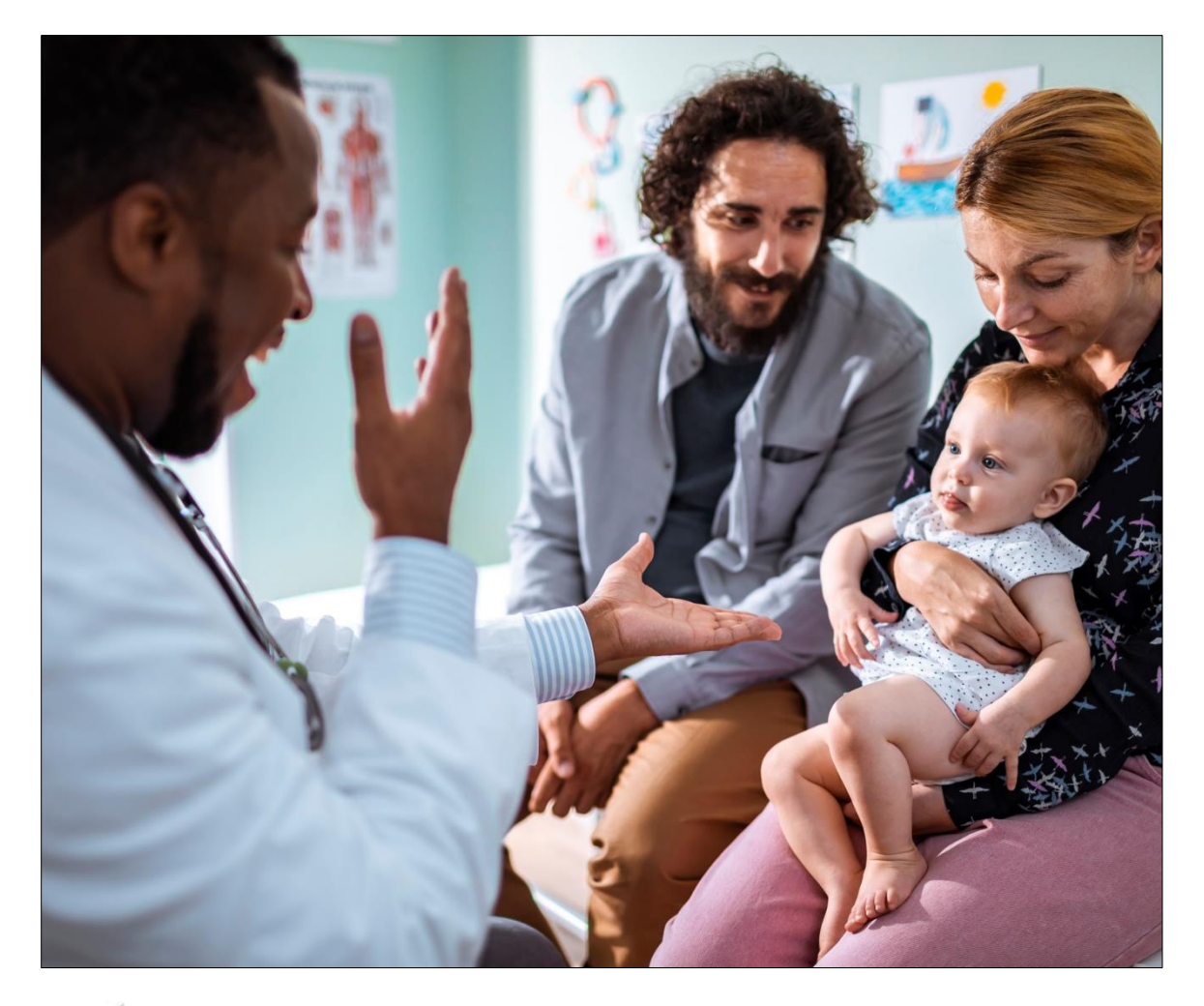

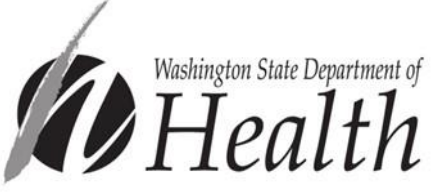

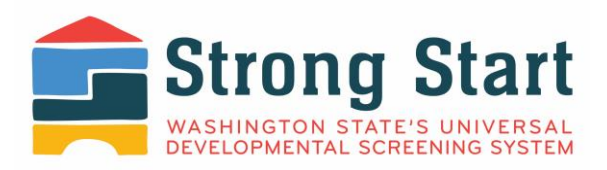

To request this document in another format, call 1-800-525-0127. Deaf or hard of hearing customers, please call 711 (Washington Relay) or email <u>civil.rights@doh.wa.gov</u>.

Publication Number DOH 141-067 August 2022

# **Strong Start Access Guide for Providers**

Welcome to Strong Start, Washington State's Universal Developmental Screening System!

The Department of Health created Strong Start to help improve the health of children across the state, birth through age five. Families and healthcare providers can keep track of screenings, avoid missed or duplicated screenings, and access important information.

Strong Start does this by safely storing developmental screening records in a centralized location. This means families and healthcare providers can see the history of screenings no matter where they were done, or when.

Parents, legal guardians, and licensed healthcare providers can register as users. Then they can enter and edit information. We encourage families to share the information with their childcare and early learning providers. Together we can celebrate milestones and provide any needed support. And -- give every child a strong start.

This access guide will help you set up your Secure Access Washington and Strong Start accounts to track developmental screenings of children in your care.

Table of Contents

| Secure Access Washington (SAW)            | 4  |
|-------------------------------------------|----|
| Creating a SAW Account                    | 4  |
| Adding Strong Start to SAW Account        | 7  |
| Multi-Factor Authentication (MFA) for SAW | 10 |
| Register for Strong Start                 | 11 |
| Access your Strong Start Account          | 12 |
| Welcome to Strong Start!                  | 14 |

# Secure Access Washington (SAW)

If you already have a SAW account scroll to **Adding Strong Start to SAW Account on page 7.** A Secure Access Washington (SAW) account is required to access Strong Start. Accounts must use the same email address.

# **Creating a SAW Account**

1. Click SIGNUP!

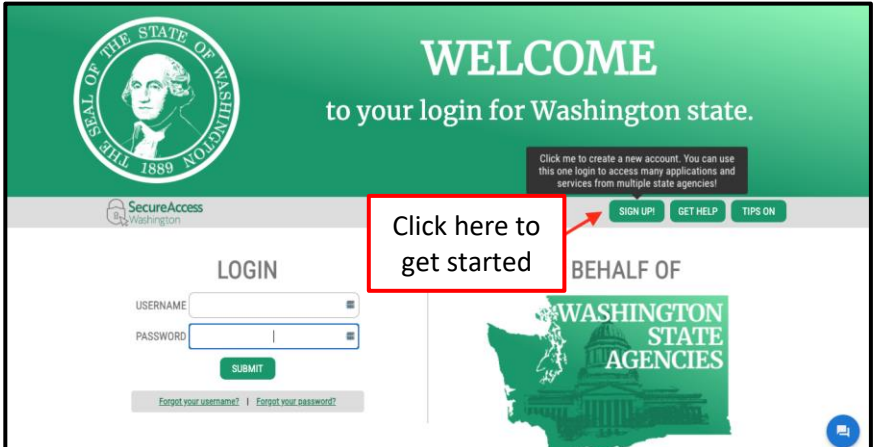

- 2. Enter personal information
  - SAW account email address must be the same email as Strong Start account

| Sign Up For An Account<br>File following form to sign up for an account. If you are not sure if you already have an account, check here.<br>Personal Information<br>First Name<br>Last Name<br>Primary Email<br>Contact Information For Security (Optional)<br>Provide additional contact information to receive security codes and reduce the chance of losing access to your account. You can add or edit additional contact information later in your SAW account settings.<br>Additional Email Address (Optional)               | Jp!            |
|----------------------------------------------------------------------------------------------------|----------------|
| Sign Up For An Account<br>Filin the following form to sign up for an account. If you are not sure if you already have an account,<br>check here.<br>Personal Information<br>First Name<br>Last Name<br>Match Strong Start<br>email address<br>Primary Email<br>Contact Information For Security (Optional)<br>Provide additional contact information to receive security codes and reduce the chance of losing<br>access to your account. You can add or edit additional contact information later in your SAW account<br>settings. |                |
| Personal Information First Name  Last Name  Match Strong Start email address Primary Email  Contact Information For Security (Optional) Provide additional contact information to receive security codes and reduce the chance of losing access to your account. You can add or edit additional contact information later in your SAW account settings.  Additional Email Address (Optional)                                                                                                    | ccount,        |
| First Name  Last Name Match Strong Start email address Primary Email  Contact Information For Security (Optional) Provide additional contact information to receive security codes and reduce the chance of losing access to your account. You can add or edit additional contact information later in your SAW account settings.  Additional Email Address (Optional)                                                                                                    |                |
| Last Name       Match Strong Start email address         Primary Email       Match Strong Start email address         Contact Information For Security (Optional)       Provide additional contact information to receive security codes and reduce the chance of losing access to your account. You can add or edit additional contact information later in your SAW account settings.         Additional Email Address (Optional)       Match Strong Start                                                                        |                |
| Last Name       Match Strong Start         Primary Email       email address         Provide additional contact information For Security (Optional)         Provide additional contact information to receive security codes and reduce the chance of losing access to your account. You can add or edit additional contact information later in your SAW account settings.         Additional Email Address (Optional)                                                                                                    |                |
| Primary Email Contact Information For Security (Optional) Provide additional contact information to receive security codes and reduce the chance of losing access to your account. You can add or edit additional contact information later in your SAW account settings. Additional Email Address (Optional)                                                                                                    | Start          |
| Contact Information For Security (Optional)<br>Provide additional contact information to receive security codes and reduce the chance of losing<br>access to your account. You can add or edit additional contact information later in your SAW account<br>settings.<br>Additional Email Address (Optional)                                                                                                    |                |
| Contact Information For Security (Optional)<br>Provide additional contact information to receive security codes and reduce the chance of losing<br>access to your account. You can add or edit additional contact information later in your SAW account<br>settings.<br>Additional Email Address (Optional)                                                                                                    |                |
| Contact Information For Security (Uptional) Provide additional contact information to receive security codes and reduce the chance of losing access to your account. You can add or edit additional contact information later in your SAW account settings. Additional Email Address (Optional)                                                                                                    |                |
| Provide additional contact information to receive security codes and reduce the chance of losing<br>access to your account. You can add or edit additional contact information later in your SAW account<br>settings. Additional Email Address (Optional)                                                                                                    |                |
| Additional Email Address (Optional)                                                                                                    | ing<br>account |
|                                                                                                    |                |
|                                                                                                    |                |
| Mobile Phone Number (Optional)                                                                                                    |                |
|                                                                                                    |                |

- 3. Create SAW username and set password
  - Password must be at least 10 characters long and include: a special character (@#!\*), lower case letter, upper case letter and a number

| Username                                                                     |                                                            |
|------------------------------------------------------------------------------|------------------------------------------------------------|
|                                                                              |                                                            |
| Password Requireme                                                           | ts                                                         |
| Add at lass 4.0 man                                                          | haraatara                                                  |
| Add at least 10 more                                                         | indiducers                                                 |
| Add at least 10 more<br>Add a special charac                                 | er or a lower case letter or an uppercase letter or a numb |
| Add at least 10 more<br>Add a special charac<br>Password                     | er or a lower case letter or an uppercase letter or a numb |
| Add at least 10 more<br>Add a special charac<br>Password                     | er or a lower case letter or an uppercase letter or a numb |
| Add at least 10 more<br>Add a special charac<br>Password<br>Confirm Password | er or a lower case letter or an uppercase letter or a numb |

4. After confirming information is correct, select Create my account

| Username and P           | assword                                                   |
|--------------------------|-----------------------------------------------------------|
| Username                 |                                                           |
|                          |                                                           |
| Password Requirements    |                                                           |
| Add at least 10 more cha | racters                                                   |
| Add a special character  | or a lower case letter or an uppercase letter or a number |
| Password                 |                                                           |
|                          | P                                                         |
| Confirm Password         |                                                           |
|                          | P                                                         |
|                          |                                                           |
| I'm not a robot          | reCAPTCHA<br>Privacy - Terms                              |
| Privacy Policy Create my | account                                                   |

5. Check your email for activation instructions

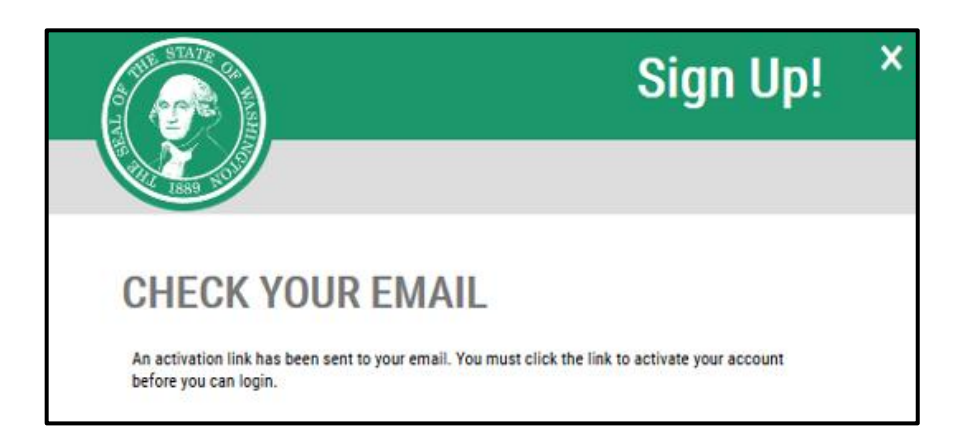

#### 6. Click on activation link

| SecureAccess Washington : Welcome to SecureAccess Washington Inbox ×                                                                                                    |
|----------------------------------------------------------------------------------------------------|
| secureaccess@cts.wa.gov                                                                                                    |
| You are almost finished,                                                                                                    |
| Thank you for signing up with Secure Access Washington.                                                                                                    |
| Your username is:                                                                                                    |
| To activate your account, please click: https://secureaccess.wa.gov/public/saw/pub/regConfirm.do?s=45525&userId=C                                                                                                    |
| For questions or concerns about your SecureAccess Washington account, please visit https://secureaccess.wa.gov/public/saw/public/saw |
| Thank you,                                                                                                    |
| The Secure Access Washington Team                                                                                                    |
|                                                                                                    |
| This is an automated message sent by SecureAccess Washington.                                                                                                    |
| Login at https://secureaccess.wa.gov                                                                                                    |
| If you require assistance, please leave us a note at <u>https://secureaccess.wa.gov/public/saw/pub/help.do</u>                                                                                                    |

7. Login to activated account

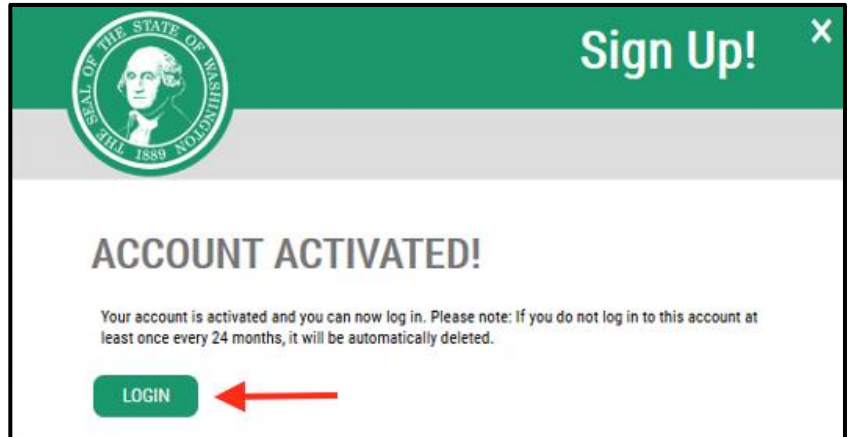

## Adding Strong Start to SAW Account

1. Enter your Username and Password and click SUBMIT

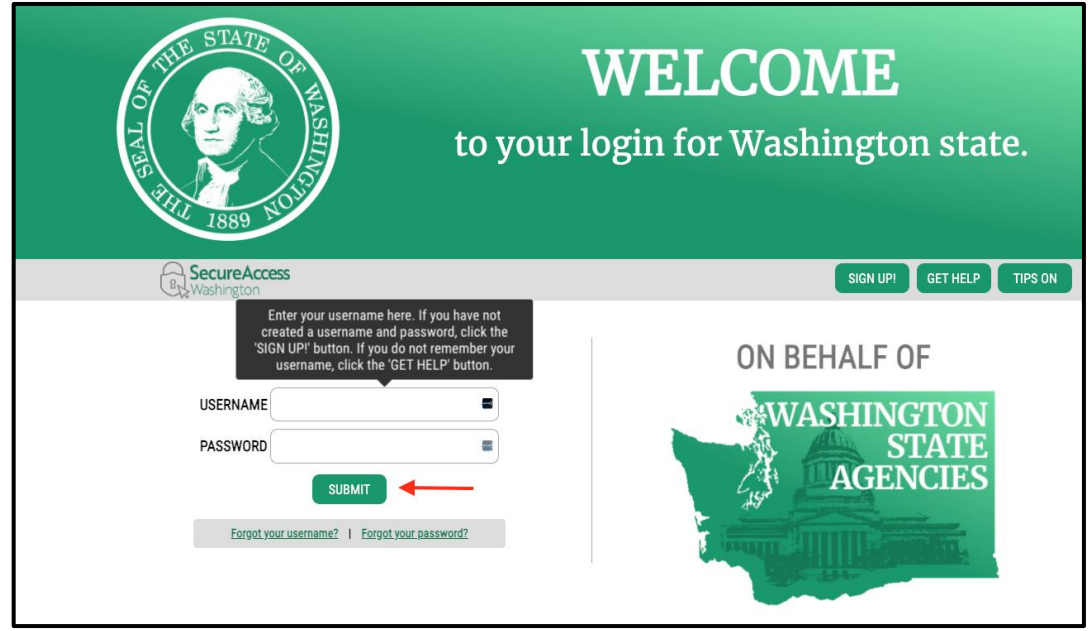

#### 2. Select the ADD A NEW SERVICE

• ADD A NEW SERVICE button will be red if you're new to SAW and green if you have already services

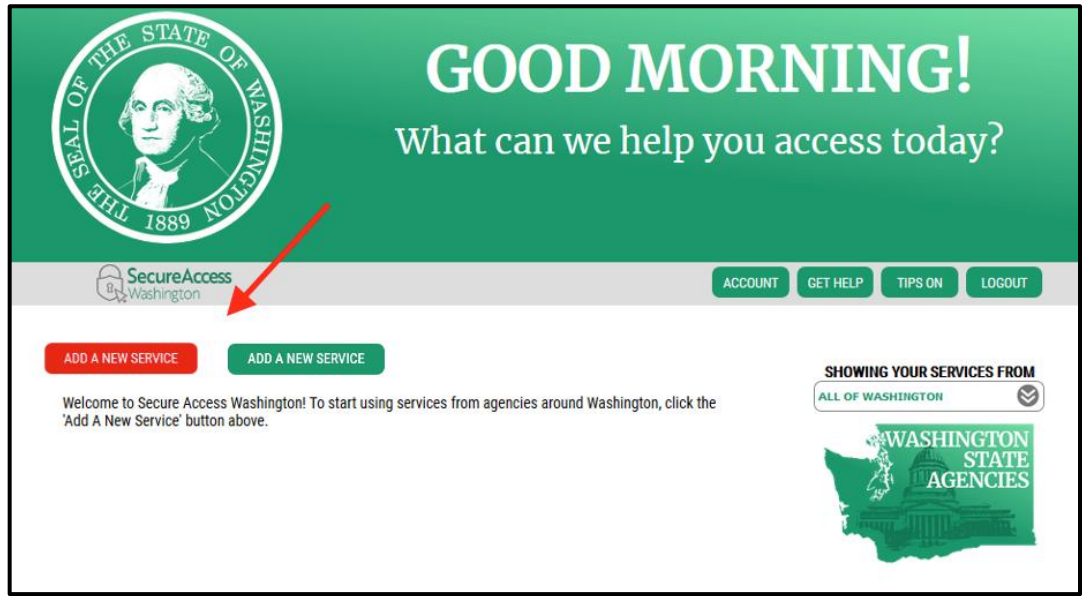

3. Click the center option I would like to browse a list of services by name. A-Z

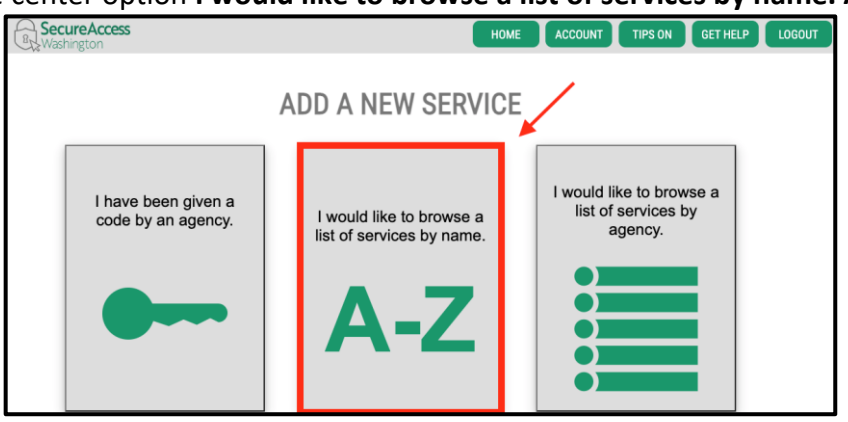

#### 4. Scroll and find Strong Start Universal Developmental Screening and click Apply

| ALL PUBLICLY DISPLAYABLE SERVICES Please note that some services require an access code and will not appear in this list. If you have been given an access code, please enter it on the previous page. |                                                                                                    |  |
|----------------------------------------------------------------------------------------------------|----------------------------------------------------------------------------------------------------|--|
| WASHINGTON                                                                                                    | ADVANCE NOTICE OF OIL TRANSFER                                                                                                    |  |
| AGENCIES                                                                                                    | The Advance Notice of Oil Transfer (ANT) system is a web-based application that will capture and administer ANT, required<br>by WAC 173-180-215, WAC 173-184-100, and WAC 173-185-070, which are submitted by oil transferring activities. |  |
|                                                                                                    | AESTIVA APPLICATION APPLY                                                                                                    |  |
| Alter alter                                                                                                    | Purchase order system for the Military Department.                                                                                                    |  |
|                                                                                                    | AIR QUALITY APPLICATION PORTAL APPLY                                                                                                    |  |
| STRONG START UNIVERSAL DEVELOPMENTAL SCREENING                                                                                                    |                                                                                                    |  |
| The purpose of the Universal Developmental Screening (UDS) System is to create a centralized, single system, of record for developmental screenings across Washington state.                           |                                                                                                    |  |

5. Enter IDENTITY VERIFICATION INFORMATION and click CONTINUE

|                                                                                                    | IDENTITY VERIFICATION                                                                                                    |                                                                                                    |
|----------------------------------------------------------------------------------------------------|----------------------------------------------------------------------------------------------------|----------------------------------------------------------------------------------------------------|
| You will be asked a series of questions based on your public<br>or your professional experience. If you do not wish to answe<br>will send a notification to the owner of the service who may | record data (the state of Washington does not gather or store this data). These que<br>r these questions, you may request <u>permission to skip this step</u> . This choice may de<br>each out to you to verify your identity manually. Once verified, you will be able to co                                          | stions could be about things you have owned, people you know<br>lay access to your service. Requests to bypass this process<br>timue the registration process for this service. |
|                                                                                                    | NAME                                                                                                    |                                                                                                    |
|                                                                                                    | Is your legal name displayed correctly below? First and Last name are required.<br>This name shauld match what appears en your official documents, like your<br>driver's licence or passport. Edity our range if i docs not match your official<br>documents. Once any edits are complete, please return to this page. |                                                                                                    |
|                                                                                                    |                                                                                                    |                                                                                                    |
|                                                                                                    | ADDRESS                                                                                                    |                                                                                                    |
|                                                                                                    | The State of Washington does not store this address or use it for any purpose<br>other than this transaction. If you have more than one address, enter the<br>location where you receive bills or bank statements.                                                                                                    |                                                                                                    |
|                                                                                                    | STREET ADDRESS                                                                                                    |                                                                                                    |
|                                                                                                    |                                                                                                    |                                                                                                    |
|                                                                                                    | CITY                                                                                                    |                                                                                                    |
|                                                                                                    |                                                                                                    |                                                                                                    |
|                                                                                                    | STATE                                                                                                    |                                                                                                    |
|                                                                                                    |                                                                                                    |                                                                                                    |
|                                                                                                    | ZIP                                                                                                    |                                                                                                    |
|                                                                                                    |                                                                                                    |                                                                                                    |
|                                                                                                    |                                                                                                    |                                                                                                    |

6. Answer **IDENTITY VERIFICATION QUESTION(S)** and click **CONTINUE** 

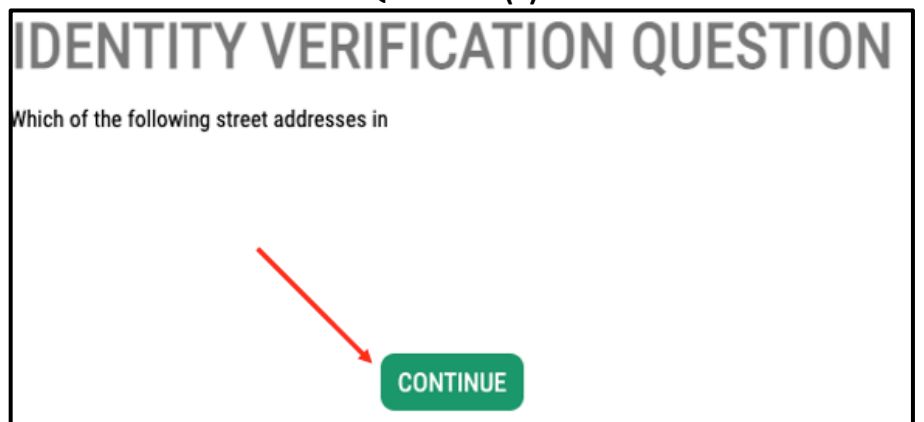

## Multi-Factor Authentication (MFA) for SAW

To protect the child's records, extra security checks (multi-factor authentication) are required

1. From your SAW service page, click the green Access Now button next to Strong Start

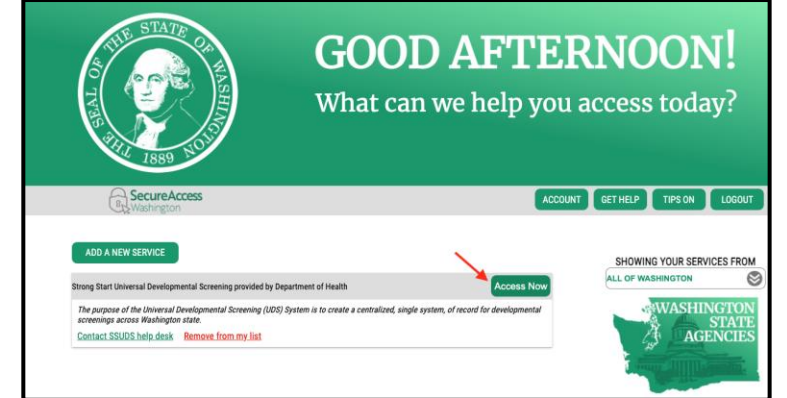

- 2. Choose how you want to receive the verification code
  - Click envelope to have code sent as an email
  - Click smartphone to have code sent as a text message

| Concentrations (International Strength Strength |
|----------------------------------------------------------------------------------------------------|
| Occore Method         The Color         Remember Device         Access Service           Multi-Factor Authentication (MFA)           This service multive solutions indicates beyond variants and associate to prevent           Model yield the service           Choose Method           This service multive solutions indicates beyond variants and associate to prevent           The service multive solutions from variant and associate to prevent           Model yield to be into incolor your writectation code?                                                                                                    |
| Multi-Factor Authentication (MFA)<br>The arrive mayers additional indication band accurates and assessed to present<br>that and device both the set with each or are a verification code.<br>Choose Method<br>This washing but to insiste a present activity.                                                                                                    |
| this sanced register and and the second second second second second second second second second second second s<br>Research and second seco                                                                                                    |
| Choose Method<br>How would you like to receive your virification code?                                                                                                    |
| How would you like to receive your verification code?                                                                                                    |
|                                                                                                    |
| Financial the code is an annual and antiar ( on the next account.                                                                                                    |
|                                                                                                    |

3. Enter the verification code that was sent to you

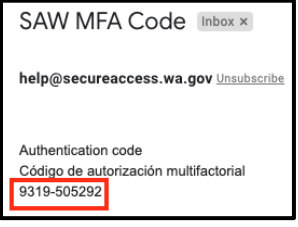

4. Click **CONTINUE** to enter Strong Start

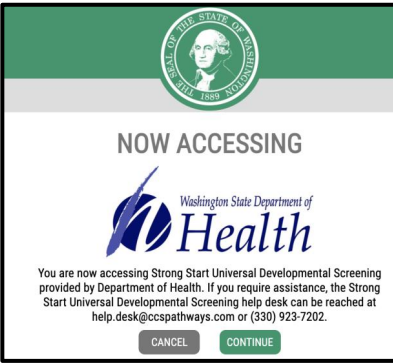

### **Register for Strong Start**

To access the site type <u>www.strongstartwa.org</u> into your web browser.

1. Click **Provider or Provider Support** for your registration option

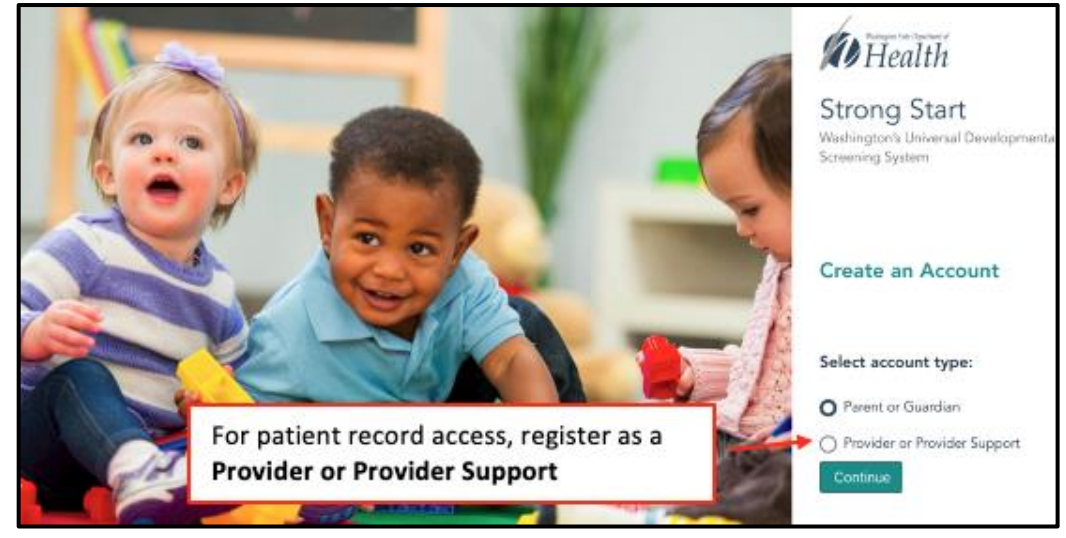

- 2. Complete your Strong Start User Profile
  - Email address must match email address connected to SAW account Strong Start

| velopmental Screening       |                                                           |
|-----------------------------|-----------------------------------------------------------|
| Sign Up for Strong<br>Start | Title                                                     |
| Required                    | Last Name*                                                |
|                             | Suffix                                                    |
|                             | Are you a Provider or Support?  Provider O Support Clear  |
| Required                    | If you are a Provider, what is your N.P.I. number?        |
|                             | Phone Number*                                             |
| Address associated with     | Use the same email address you use for SAW Email Address* |
| SAW Account                 | Provider Types                                            |
|                             | Cancel Save                                               |

### Access your Strong Start Account

Access Strong Start by going to <u>www.strongstartwa.org</u>

1. Select Visit Secure Access Washington

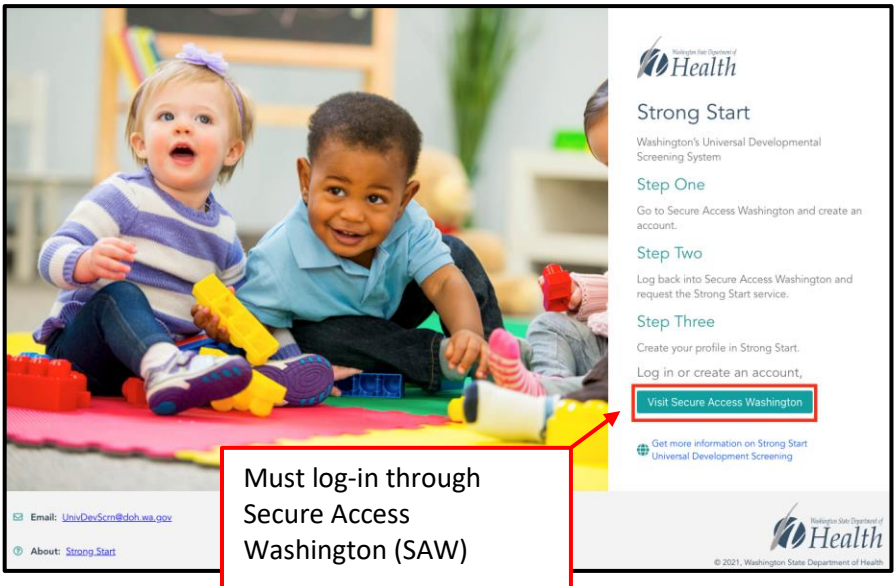

2. Enter your Username and Password and click SUBMIT

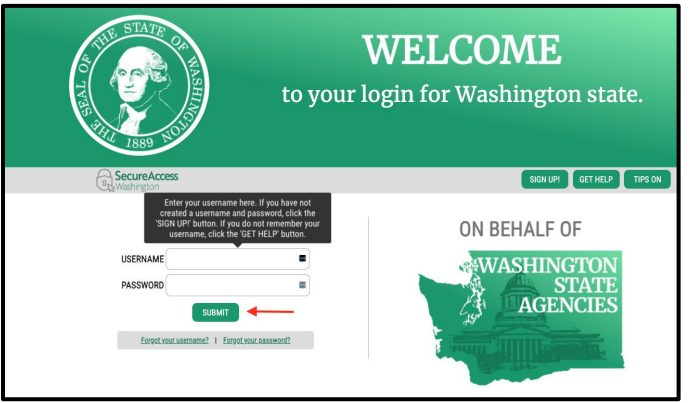

3. From your SAW service page, click the green Access Now button next to Strong Start

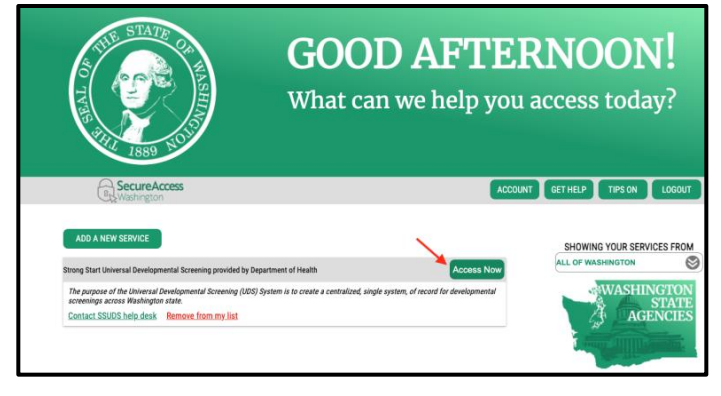

4. Click CONTINUE to enter Strong Start

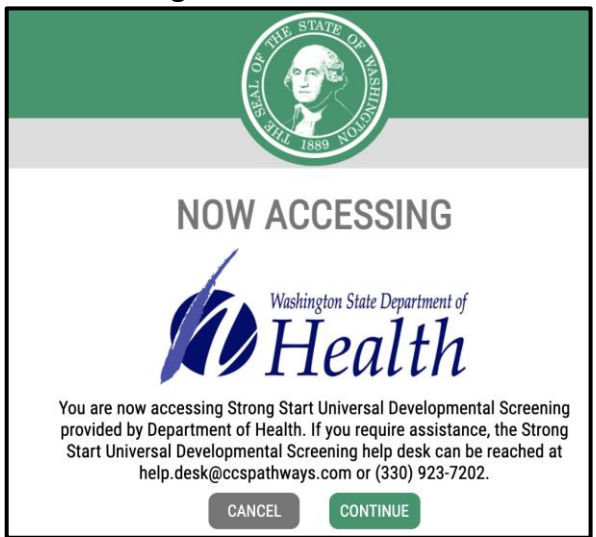

5. Click on Strong Start Universal Developmental Screening button

|   | Corre<br>coordination<br>systems* | Q Search your apps |
|---|-----------------------------------|--------------------|
| A | My Apps                           | My Apps            |
|   | Work                              | ⊘ Work             |
|   | Notifications                     | Strong Start UDS   |
|   |                                   | ⊕ Add section      |

# Welcome to Strong Start!

If you'd like to learn more about Strong Start, click on the **Learn More** button located on your Strong Start Home page. The **Learn More** button will redirect you to the <u>DOH UDS webpage</u>.

| Strong Start 📾 Home 🗠 Reporting             | Hi STRONGSTARTPROVIDER                                                                                                    |
|---------------------------------------------|----------------------------------------------------------------------------------------------------|
| Now viewing practice Example UDS Practice V | Special information                                                                                                    |
| Recently viewed                             | *                                                                                                    |
| No recently viewed children                 | Strong Start is a secure, centralized                                                                                                    |
| Clear Viewed Children                       | system for developmental screening<br>records of children blirth through age<br>5. Parents, legal guardians, and<br>licensed health care providers may<br>access the system. |
| Patient Search >                            | Learn More                                                                                                    |
| My Caseload >                               |                                                                                                    |
|                                             | • Need assistance?                                                                                                    |
|                                             | If you need assistance using Strong<br>Start, please contact us with any<br>questions.<br>Contact Us                                                                         |